FORMATO - GUIA DE USUARIO FINAL

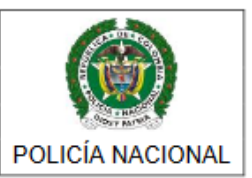

#### MINISTERIO DE DEFENSA NACIONAL POLICÍA NACIONAL

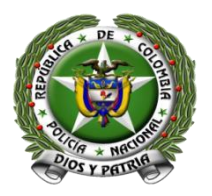

## OFICINA DE TELEMÁTICA

## **GUÍA DEL USUARIO FINAL**

| Nombre o Razon<br>Social:             | NOMBRE Y/O RAZÓN S                                                                      | SOCIAL                         |                            |              | Tipo Persona:                                                             | Sele                     | ccione                     |          |   |
|---------------------------------------|-----------------------------------------------------------------------------------------|--------------------------------|----------------------------|--------------|---------------------------------------------------------------------------|--------------------------|----------------------------|----------|---|
| Tipo Documento:                       | Seleccione                                                                              |                                |                            | Nº DOCUMENTO |                                                                           |                          |                            |          |   |
| Telėfono Fijo:                        | 1-3159000                                                                               |                                |                            |              | Teléfono Celular:                                                         | TEL                      | ÉFONO CELULAF              | 2        |   |
| Correo Electrónico:                   | sucorreo@dominio.com                                                                    |                                |                            |              | Subpartidas:                                                              | 85                       | 17.12.00.00<br>17.70.00.00 |          |   |
|                                       |                                                                                         |                                |                            |              |                                                                           |                          |                            |          |   |
| Departamento:                         | Seleccione                                                                              |                                |                            |              | Municipio:                                                                | Sele                     | ccione una opcio           | n        |   |
| Departamento:<br>A continuación regis | Seleccione                                                                              | ito estableci                  | do:                        |              | Municipio:                                                                | Sele                     | eccione una opcio          | n        |   |
| Departamento:<br>A continuación regis | Seleccione<br>stre la Dirección en el forma<br>Nombre Vía                               | nto estableci                  | do:<br>Tipo Vía 1          | •            | Municipio:                                                                | Sele                     | Tipo Vía 3                 | n<br>• # | • |
| Departamento:<br>A continuación regis | Seleccione tre la Dirección en el forma Nombre Vía NUMERO VIA                           | ito estableci<br>NUMEI<br>Tipo | do:<br>Tipo Vía 1<br>Vía 4 | T<br>T       | Municipio:<br>Tipo Via 2<br>N° NOMENCLATI                                 | Sele<br>JRA              | Tipo Vía 3<br>Tipo Vía 5   | n<br>• # | F |
| Departamento:                         | Seleccione Selección en el forma Nombre Vía NUMERO VIA Complemento 1                    | NUMEI<br>Tipo                  | do:<br>Tipo Via 1<br>Via 4 | •            | Municipio:<br>Tipo Vía 2<br>N° NOMENCLATI<br>N° COMPLEMEN                 | Sele                     | Tipo Vía 3<br>Tipo Vía 5   | n<br>• # | F |
| Departamento:<br>A continuación regis | Seleccione tre la Dirección en el forma Nombre Vía NUMERO VIA Complemento1 Complemento2 | NUMEI                          | do:<br>Tipo Via 1<br>Via 4 | •            | Municipio:<br>Tipo Via 2<br>N° NOMENCLATI<br>N° COMPLEMEN<br>N° COMPLEMEN | V<br>JRA<br>TO 1<br>TO 2 | Tipo Vía 3<br>Tipo Vía 5   | n<br>• • | F |

# **REGISTRO IMPORTADOR Y/O EXPORTADOR DE TELEFONÍA MÓVIL**

Email: <u>registroimportardor@policia.gov.co</u> Centro Cibernético Policía - DIJIN Avenida El Dorado No. 75-25, Bogotá D.C. Tel: 515 97 00

| Página 1 de 9       | DESARROLLAR SISTEMAS DE INFORMACION |                  |
|---------------------|-------------------------------------|------------------|
| Código: 1DT-FR-0051 |                                     |                  |
| Fecha: 04/09/2014   |                                     | CONTRACTOR OF    |
| Versión: 0          | FORMATO - GUIA DE OSUARIO FINAL     | POLICÍA NACIONAL |

#### CONTENIDO

| INTRODUCCIÓN                       | .3 |
|------------------------------------|----|
|                                    |    |
| 1. INGRESO A LA APLICACIÓN         | .3 |
|                                    |    |
| 1.1 DILIGENCIAMIENTO DE FORMULARIO | .4 |

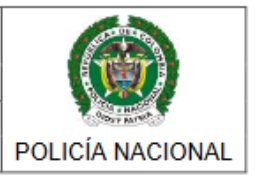

# INTRODUCCIÓN

En cumplimiento al Decreto 2025 de 2015, la Policía Nacional desarrolló un formulario web que permite registrar a las personas naturales o jurídicas que pretendan importar o exportar teléfonos móviles inteligentes o teléfonos móviles celulares o sus partes.

#### 1. INGRESO A LA APLICACIÓN

La aplicación estará disponible en la página web de la Policía Nacional en la url <u>https://srvpqrs.policia.gov.co/imp/frm\_reg\_importadores.aspx</u> o desde el portal web <u>www.policia.gov.co</u> Empresas/Registro de importadores y Exportadores.

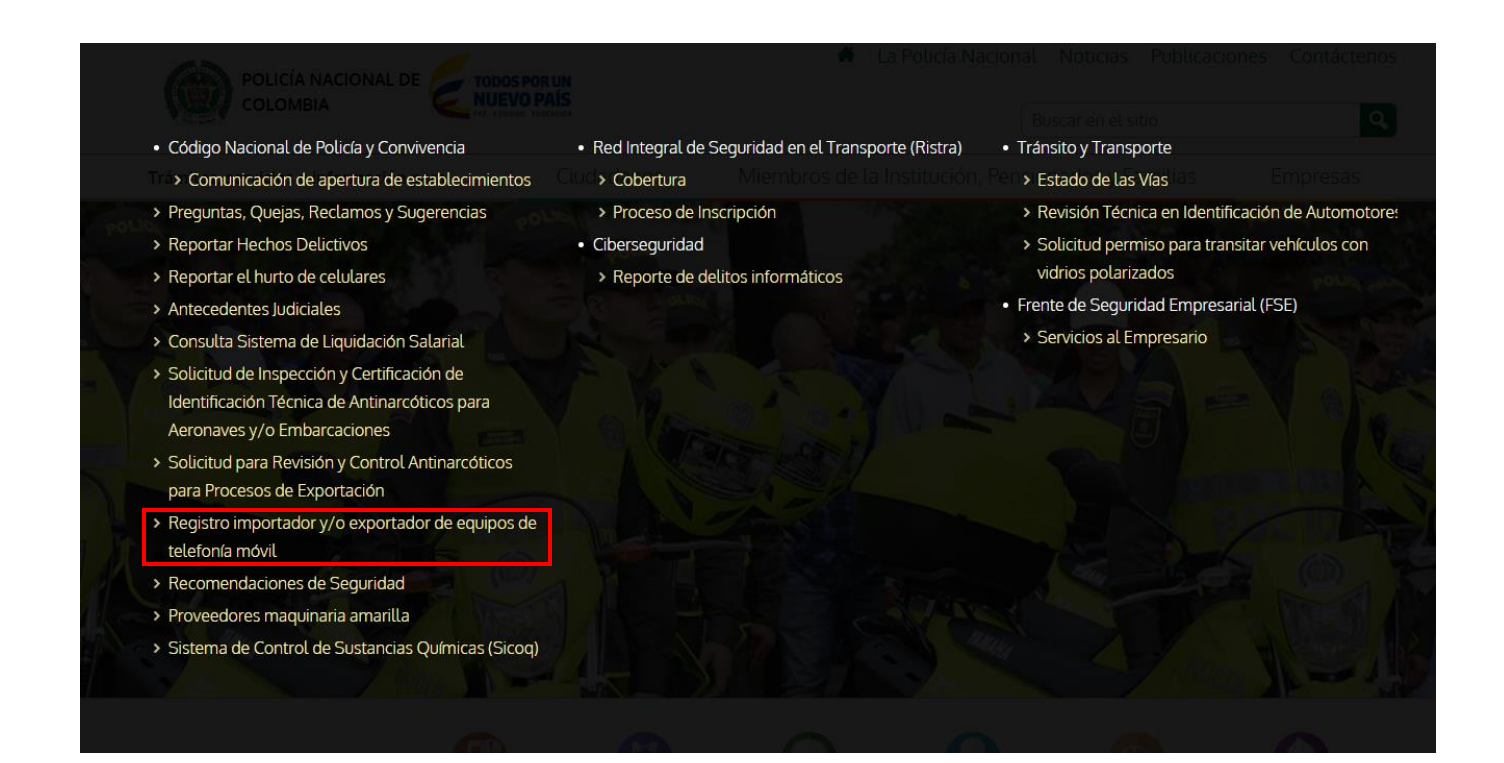

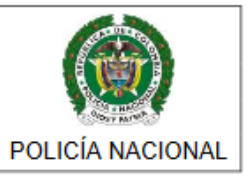

#### 1.1 DILIGENCIAMIENTO DE FORMULARIO

1. Digitar el nombre de las Razón Social o Representante Legal

| REGISTRO IMPORTADOF<br>Nombre o Razón<br>Social: | R Y/O EXPORTADOR EQUIPOS DE | TELEFONÍA MÓVIL<br>Tipo Persona: | Seleccione V                   |
|--------------------------------------------------|-----------------------------|----------------------------------|--------------------------------|
| Tipo Documento:                                  | Seleccione                  | Número<br>Documento:             | N° DOCUMENTO                   |
| Teléfono Fijo:                                   | 1-3159000                   | Teléfono Celular:                | TELÉFONO CELULAR               |
| Correo<br>Electrónico:                           | sucorrea@dominio.com        | Subpartidas:                     | 8517.12.00.00<br>8517.70.00.00 |
| Departamento:                                    | Seleccione                  | Municipio:                       | v                              |

2. Seleccione de la lista desplegable el Tipo de persona (Natural o Jurídica).

| Nombre o Razón<br>Social: | NOMBRE Y/O RAZÓN SOCIAL | Tipo Persona:        | Seleccione V                       |
|---------------------------|-------------------------|----------------------|------------------------------------|
| lipo Documento:           | Seleccione V            | Número<br>Documento: | N° DOCUMENTO                       |
| Teléfono Fijo:            | 1-3159000               | Teléfono Celular:    | TELÉFONO CELULAR                   |
| Correo<br>Electrónico:    | sucorreo@dominio.com    | Subpartidas:         | □ 8517.12.00.00<br>□ 8517.70.00.00 |
| epartamento:              | Seleccione ¥            | Municipio:           | v                                  |

3. Selección de la lista desplegable el Tipo de documento según corresponda (CC = Cedula de Ciudadanía CE = Cedula Extranjería 1,7 = 1~PHURGH,GHQWLILFDFLyQ7ULEXWDULD).

| REGISTRO IMPORTADOR Y/O EXPORTADOR EQUIPOS DE TELEFONÍA MÓVIL |                         |                      |                                |  |  |  |
|---------------------------------------------------------------|-------------------------|----------------------|--------------------------------|--|--|--|
| Nombre o Razón<br>Social:                                     | NOMBRE Y/O RAZÓN SOCIAL | Tipo Persona:        | Seleccione 🗸                   |  |  |  |
| Tipo Documento:                                               | Seleccione              | Número<br>Documento: | N° DOCUMENTO                   |  |  |  |
| Teléfono Fijo:                                                | 1-3159000               | Teléfono Celular:    | TELÉFONO CELULAR               |  |  |  |
| Correo<br>Electrónico:                                        | sucorreo@dominio.com    | Subpartidas:         | 8517.12.00.00<br>8517.70.00.00 |  |  |  |
| Departamento:                                                 | Seleccione              | Municipio:           | v                              |  |  |  |

4. Debe escribir un numero de documento

Que no se haya inscrito previamente Si es RUT debe tener seguido de "– "el digito de verificación.

| Nombre o Razón<br>Social: | NOMBRE Y/O RAZÓN SOCIAL | Tipo Persona:        | Seleccione 🗸     |
|---------------------------|-------------------------|----------------------|------------------|
| Tipo Documento:           | Seleccione ¥            | Número<br>Documento: | N° DOCUMENTO     |
| Teléfono Fijo:            | 1-3159000               | Teléfono Celular:    | TELÉFONO CELULAR |
| Correo<br>Electrónico:    | sucorreo@dominio.com    | Subpartidas:         | 8517.12.00.00    |
| Departamento:             | Seleccione 🗸            | Municipio:           | ¥                |

5. Debe escribir un numero teléfono fijo (Indicativo seguido de "–" y el numero ej. 13159000)

| Nombre o Razón<br>Social: | NOMBRE Y/O RAZÓN SOCIAL | Tipo Persona:        | Seleccione V                       |
|---------------------------|-------------------------|----------------------|------------------------------------|
| Tipo Documento:           | Seleccione              | Número<br>Documento: | N* DOCUMENTO                       |
| Teléfono Fijo:            | 1-3159000               | Teléfono Celular:    | TELÉFONO CELULAR                   |
| Correo<br>Electrónico:    | sucorreo@dominio.com    | Subpartidas:         | □ 8517.12.00.00<br>□ 8517.70.00.00 |
| Departamento:             | Seleccione 🗸            | Municipio:           | ×                                  |

6. Debe registrar un correo electrónico valido, a este le llegara mensaje de confirmación del registro.

| Nombre o Razón<br>Social: | NOMBRE Y/O RAZÓN SOCIAL | Tipo Persona:        | Seleccione v                   |
|---------------------------|-------------------------|----------------------|--------------------------------|
| lipo Documento:           | Seleccione              | Número<br>Documento: | N° DOCUMENTO                   |
| eléfono Fijo:             | 1-3159000               | Teléfono Celular:    | TELÉFONO CELULAR               |
| orreo<br>lectrónico:      | sucorreo@dominio.com    | Subpartidas:         | 8517.12.00.00<br>8517.70.00.00 |
| epartamento:              | Seleccione V            | Municipio:           | v                              |

7. Debe marcar al menos una de la subpartidas a las cuales usted va a aplicar.

| Nombre o Razón<br>Social: | NOMBRE Y/O RAZÓN SOCIAL | Tipo Persona:        | Seleccione 🗸                       |
|---------------------------|-------------------------|----------------------|------------------------------------|
| Tipo Documento:           | Seleccione              | Número<br>Documento: | N° DOCUMENTO.                      |
| Teléfono Fijo:            | 1-3159000               | Teléfono Celular:    | TELÉFONO CELULAR                   |
| Correo<br>Electrónico:    | sucorreo@dominio.com    | Subpartidas:         | □ 8517.12.00.00<br>□ 8517.70.00.00 |
| Departamento:             | Seleccione              | Municipio:           | ~                                  |

| Página 1 de 9       | DESARROLLAR SISTEMAS DE INFORMACION |                  |
|---------------------|-------------------------------------|------------------|
| Código: 1DT-FR-0051 |                                     |                  |
| Fecha: 04/09/2014   |                                     | Contraction of   |
| Versión: 0          | FORMATO - GUIA DE OSUARIO FINAL     | POLICÍA NACIONAL |

8. Debe seleccionar el Departamento y Municipio donde se encuentra

| REGISTRO IMPORTADOF<br>Nombre o Razón<br>Social: | R Y/O EXPORTADOR EQUIPOS D | E TELEFONÍA MÓVIL<br>Tipo Persona: | Seleccione                         |
|--------------------------------------------------|----------------------------|------------------------------------|------------------------------------|
| Tipo Documento:                                  | Seleccione                 | Número<br>Documento:               | N° DOCUMENTO                       |
| Teléfono Fijo:                                   | 1-3159000                  | Teléfono Celular:                  | TELÉFONO CELULAR                   |
| Correo<br>Electrónico:                           | sucorreo@dominio.com       | Subpartidas:                       | □ 8517.12.00.00<br>□ 8517.70.00.00 |
| Departamento:                                    | Seleccione                 | Municipio:                         | Seleccione ¥                       |

9. La dirección a registrar, se debe encajar conforme al formato de campos establecido y validando en el último campo el resultado de la dirección formateada con las abreviaturas correspondientes, tal como lo muestra la imagen.

Dirección:

| CARRERA        | ~  | 59 | Tipo Vía 1 | ~                | Tipo Vía 2 | ~ | Tipo Vía 3 | * |
|----------------|----|----|------------|------------------|------------|---|------------|---|
| 26             |    | Т  | ïpo Vía 4  | ~                | 51         |   | Tipo Vía 5 | ~ |
| Complemento1   |    |    |            | v                | CAN        |   |            |   |
| Complemento2   |    |    | ~          | N° COMPLEMENTO 2 |            |   |            |   |
| Complemento3   |    |    | ~          | N° COMPLEMENTO 3 |            |   |            |   |
| KR 59 26 51 CA | AN |    |            |                  |            |   |            |   |

10. Se debe adjuntar los documentos que soportan la inscripción, seleccionándolos desde el equipo de cómputo donde están almacenados (solo en formato .pdf) que correspondiente a documento de identificación, RUT y cámara de comercio.

| Documento<br>Identificacion: | Examinar No se ha seleccionado ningún archivo. |
|------------------------------|------------------------------------------------|
| RUT:                         | Examinar No se ha seleccionado ningún archivo. |
| Camara Comercio:             | Examinar No se ha seleccionado ningún archivo. |
| 💠 Adjuntar                   |                                                |

11. Posterior al diligenciamiento correcto de los campos y adjuntar los 3 archivos en formato pdf, se activa el Botón "Registrar Importador", el cual después de dar clic, muestra una ventana emergente confirmando que el registro fue exitoso.

| Página 1 de 9       | DESARROLLAR SISTEMAS DE INFORMACION |                    |  |
|---------------------|-------------------------------------|--------------------|--|
| Código: 1DT-FR-0051 |                                     |                    |  |
| Fecha: 04/09/2014   |                                     | STREET, STREET, ST |  |
| Versión: 0          | FORIVIATO - GUIA DE OSUARIO FINAL   | POLICÍA NACIONAL   |  |

|          | ★ Registrar Importador                                                    |  |  |  |  |
|----------|---------------------------------------------------------------------------|--|--|--|--|
| :umento: | Señor ciudadano ×                                                         |  |  |  |  |
| ) Fijo:  | El registro fue exitoso, favor verifique el correo electronico registrado |  |  |  |  |
| ico:     | Cerrar                                                                    |  |  |  |  |
| mento:   |                                                                           |  |  |  |  |

NOTA: Después de ver la ventana emergente que confirma el proceso terminó de manera exitosa, se debe verificar el correo electrónico que uso para el registro, de no ser así es posible que el mensaje se encuentre en la carpeta de correo no deseado.

| ELABORO: CT. EDWIN SUÁREZ LADINO<br>Jefe Grupo Desarrollo Tecnológico | REVISO: PT WALTER MAYORGA GURRERO<br>Responsable Gestión por Procesos | APROBO: CR JAIRO GORDILLO ROJAS<br>Jefe Oficina De Telemática |
|-----------------------------------------------------------------------|-----------------------------------------------------------------------|---------------------------------------------------------------|
| FECHA: 07/08/2014                                                     | FECHA: 07/08/2014                                                     | FECHA: 08/08/2014                                             |